## **Overview of Setup**

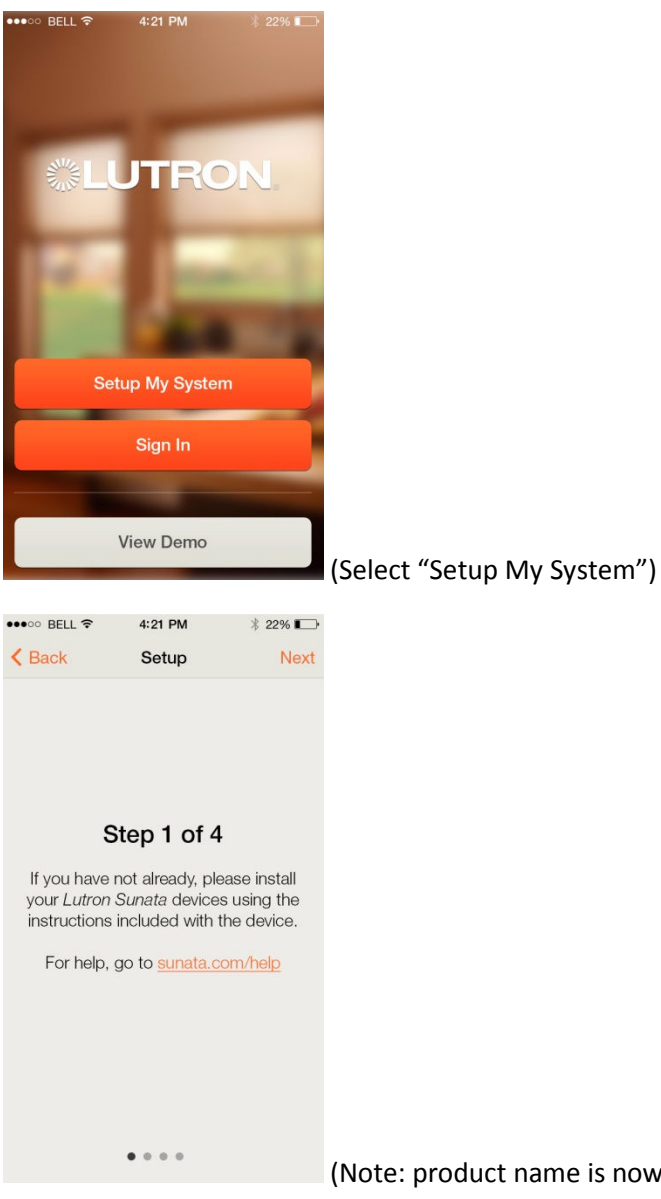

(Note: product name is now Caséta, not Sunata)

| ●●●○○ BELL 夺  | 4:21 PM             | ∦ 22% 📭 |                                  |
|---------------|---------------------|---------|----------------------------------|
| Back          | Setup               | Next    |                                  |
|               |                     |         |                                  |
| 5             | Step 2 of 4         |         |                                  |
| Pleas         | e create an acco    | ount    |                                  |
| Username      |                     |         |                                  |
| Password      |                     |         |                                  |
| Re-enter P    | assword             |         |                                  |
|               |                     |         |                                  |
|               |                     |         |                                  |
|               |                     |         |                                  |
|               |                     |         | (Creates account on cloud server |
| •••○ BELL 🗢   | 4:21 PM             | ∦ 22% 💽 |                                  |
| K Back        | Setup               | Next    |                                  |
| 5             | Step 3 of 4         |         |                                  |
| Instal        | your Lutron Brid    | lge     |                                  |
| 1. Plug bridg | ge into a power ou  | utlet   |                                  |
|               |                     |         |                                  |
|               |                     |         |                                  |
|               |                     |         |                                  |
| 2. Connect t  | he bridge to the r  | outer   |                                  |
|               |                     |         |                                  |
|               |                     |         |                                  |
|               |                     |         |                                  |
| Adv           | anced I <u>Help</u> | 2       |                                  |
|               | 0 0 • 0             |         | (The Bridge is the link between  |

The Bridge is the link between the cloud server and the Caséta devices)

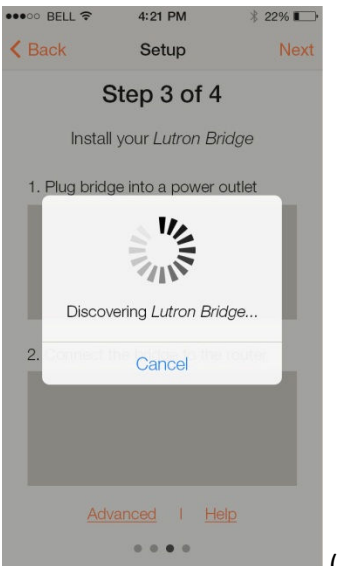

(Discovers Lutron Ethernet Bridge on Wi-Fi network and then associates with

user's cloud account)

| •••• BELI   | . ≎ 4:21 PM                                   | ∦ 22% 📭         |  |  |  |  |  |
|-------------|-----------------------------------------------|-----------------|--|--|--|--|--|
| < Back      | Add Device                                    | Next            |  |  |  |  |  |
| Step 4 of 4 |                                               |                 |  |  |  |  |  |
| Choos       | se the type of device<br>like to add to the a | you would<br>pp |  |  |  |  |  |
|             | Wall Dimmer                                   | >               |  |  |  |  |  |
|             | Wall Switch                                   | >               |  |  |  |  |  |
|             | Plug-In Dimmer                                | >               |  |  |  |  |  |
|             | Honeycomb Shade                               | >               |  |  |  |  |  |
|             | Dollar Chada                                  | ((              |  |  |  |  |  |

(User selects Lutron device type they want to add)

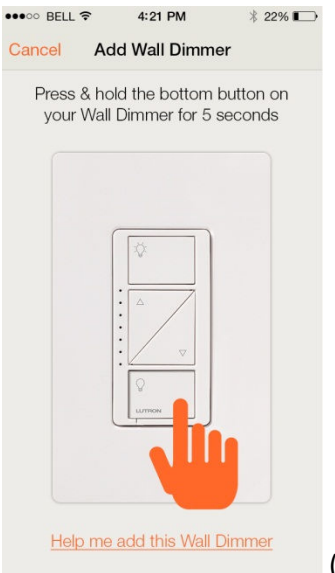

| ••••• Bell 穼                 | 4:21 PM      | Л         | * 22% 🗩    |  |  |  |
|------------------------------|--------------|-----------|------------|--|--|--|
| Cancel                       | Name &       | lcon      | Next       |  |  |  |
| Please name your wall dimmer |              |           |            |  |  |  |
| Device Name                  |              |           |            |  |  |  |
| Choose an                    | icon or pho  | to for yo | our device |  |  |  |
| Add<br>Photo                 | <b>WD</b> 1- | Ų         | T          |  |  |  |
| •                            | Ī            | v¥y       |            |  |  |  |
| 1                            | BG<br>B      | Ħ         |            |  |  |  |
| Advanced                     |              |           | >          |  |  |  |
|                              |              |           |            |  |  |  |

(User presses and holds the button on the physical device they are adding)

(User gives device a name and selects icon to represent it)

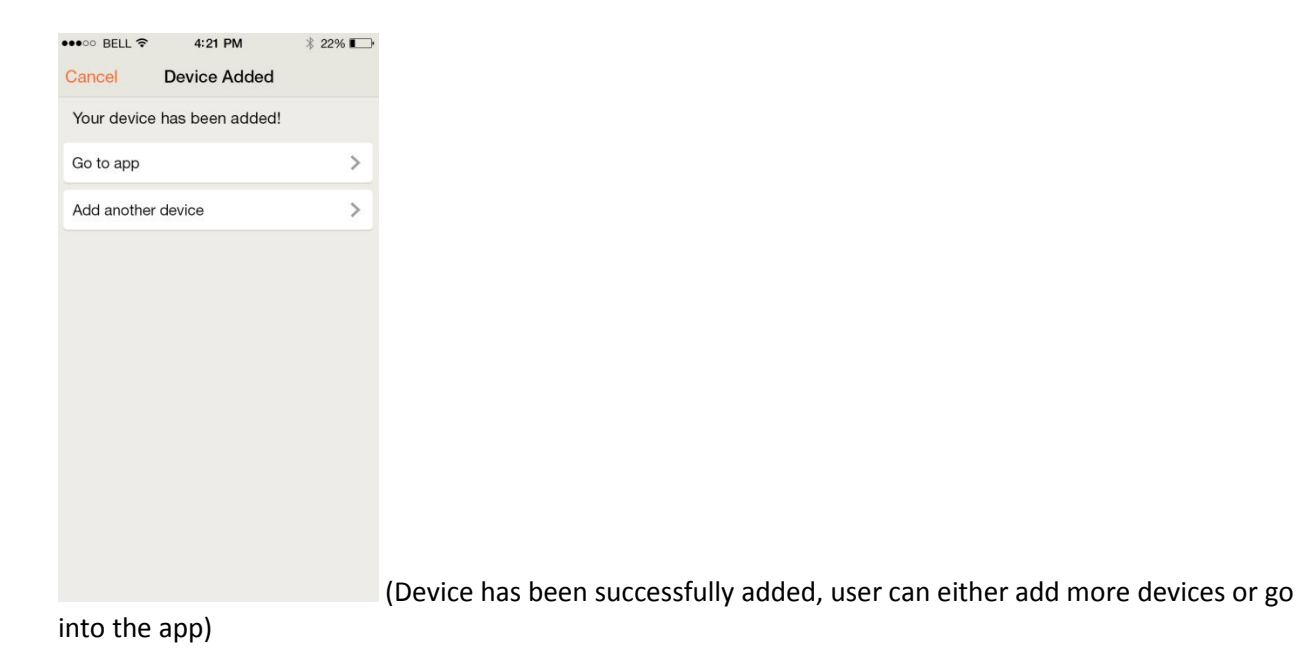

## **Overview of Control**

| •••• BELL ?          | 4:21 PM | ∦ 22% 🕞        |
|----------------------|---------|----------------|
| Ξ                    | My Home |                |
|                      |         |                |
|                      |         | JA A           |
|                      |         |                |
|                      | M       | and the second |
| Devices              |         | More >         |
|                      |         |                |
| Front<br>Porch Light |         |                |
| 0                    |         | 1.00           |
| Scenes               |         | More >         |
| +                    |         |                |
| Add a<br>Scene       |         | (              |

(Home screen to quickly toggle on/off lights and open/close shades and activate scenes like "Home", "Movie", etc.)

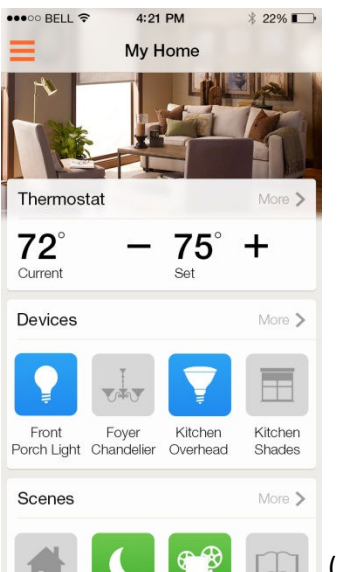

cenes, and changed background photo)

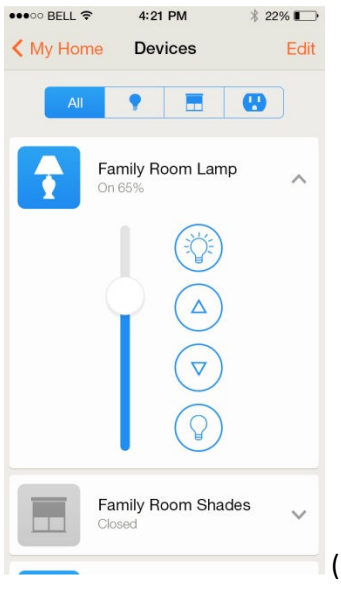

(Devices screen to get more fine grained control over each Lutron device)

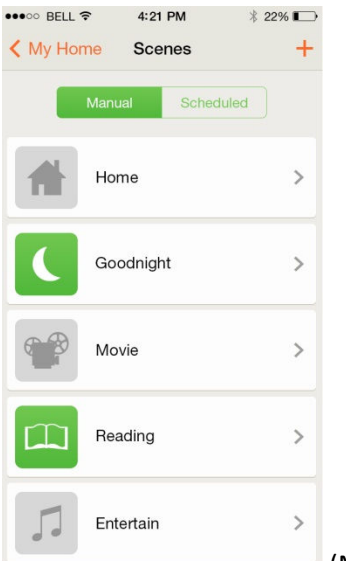

(Manual scenes – activated by the user in the app – includes "preset" with 1 or more Lutron device e.g. Living Room shades open, Living Room lamps 75%, Kitchen Pendants 0%)

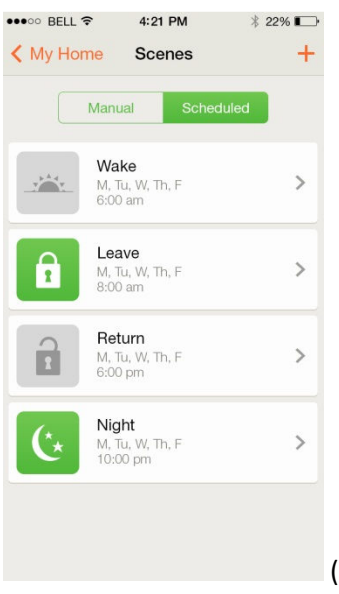

(Scheduled scenes – same as manual scenes, but run automatically by the bridge on specified days at specified time of day or sunrise/sunset)